#### KLOSCAD 데이터베이스를 위한 네트워크 환경 구축

단국대학교 대학원 전자계산학과 정보아키텍처 연구실 함 형길

# 서버와 클라이언트가 같은 사설 망 내부가 아닐 때 윈도우7에서 네트워크 드라비으 설정이 안될 시

- 4. 유의사항
- 3. 클라이언트
- 2. 서버
- Ⅰ. 협업 시스템 형태의 액세스 파일 구조

#### INDEX

# 1.협업 시스템 형태의 액세스 파일 구조

- 액세스로 협업 시스템 구축을 위한 설정 시 액세스 파 일은 다음과 같이 나뉘어지며 각각의 컴퓨터를 다음 과 같이 칭함
  - ▶ [데이터베이스]액세스 파일 서버
  - ▶ [인터페이스]액세스 파일 클라이언트

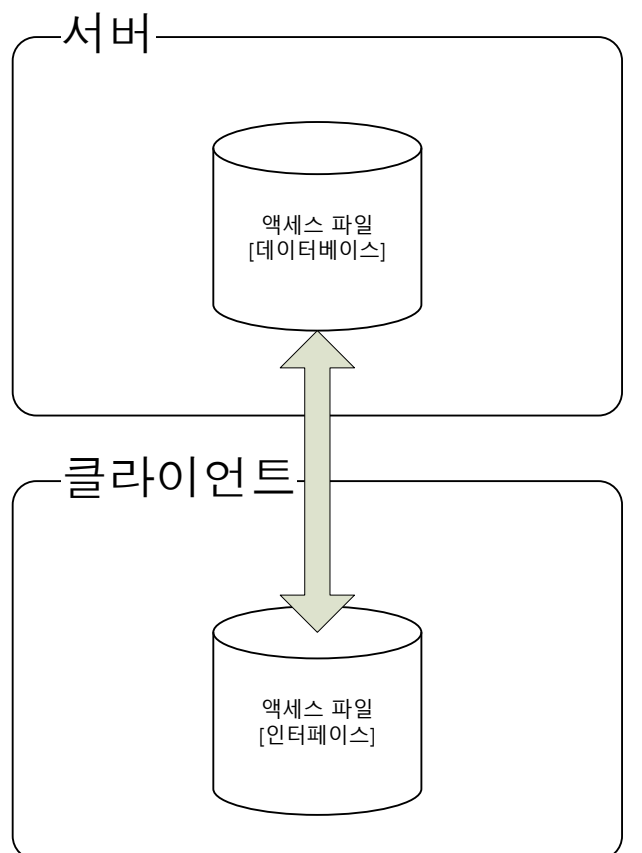

## 1.협업 시스템 형태의 액세스 파일 구조

협업 시스템 구축을 위해서 서버와 클라이언트는 같
 은 네트워크 그룹에 속해 있어야 함
 양쪽 모두 설정이 필요

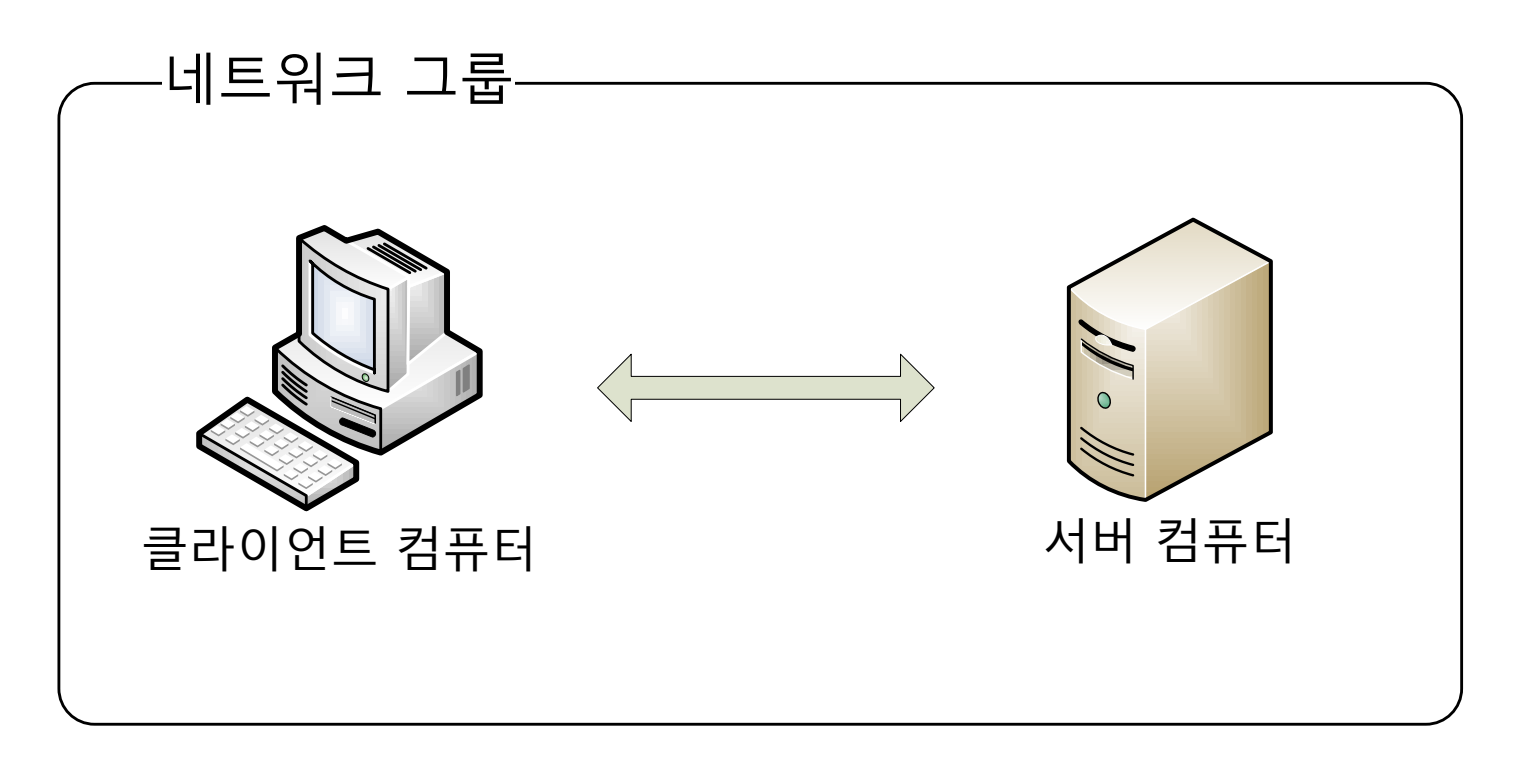

#### 2.서버

#### ▶ 서버에서는 다음과 같은 두 가지 설정을 해 주어야 함

- 사용자 계정 설정
- ▶ 공유 폴더 설정

- ④ '컴퓨터 관리자', 혹은 '제한된 계정'을 선택한 후 '계정 만들기'를 클릭한다.
- ③ 새 계정의 명칭을 입력한다.
- 사용자 로그온 또는 로그오프 방법 변경

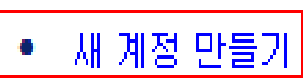

작업 선택...

- 계정 변경

② '새 계정 만들기'를 선택한다.

#### ▶ 사용자 계정 설정

- ① 윈도우의 '시작' 버튼을 눌러 '제어판'을 연 뒤, '사용자 계정'을 연다.
- 2.서버

#### 2.서버

#### ▶ 사용자 계정 설정

- 5 만들어진 계정을 선택한다.
- ⑥ 계정을 선택한 후 '암호 만들기'를 선택한다.

#### PublicUser 계정의 어떤 정보를 변경하시겠습니까?

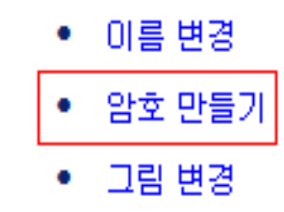

- 계정 유형 변경
- 계정 삭제

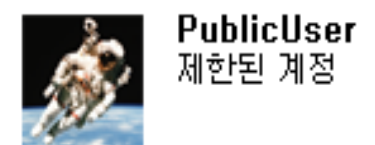

#### ⑦ 암호를 입력하고 '암호 만들기'를 클릭한다.

#### ② 공유할 폴더에서 오른쪽 버튼을 클릭 후, '공유 및 보안'을 선택한다.

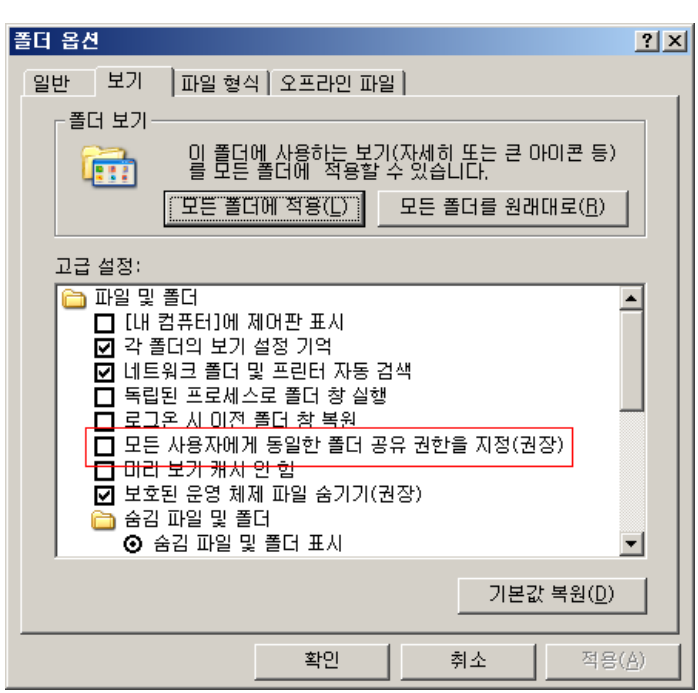

 윈도우 탐색기에서 '도구'-'폴더옵션'-'보기'를 선택한 후 파일 및 폴더에서 '모든 사용자에게 동일한 폴더 공유 권한을 지정(권장)'을 해제한다.

# 2.서버

▶ 공유 폴더 지정

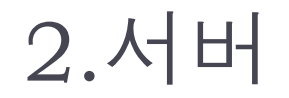

#### ▶ 공유 폴더 지정

③ '이 폴더를 공유'를 선택한다. 공유 이름의 경우는 미리 약속된 이름으로 설 정하며, 사용자 제한은 '최대한 허용'을 선택한다.

| 의과대 등록 정보 <u>? ×</u>                                                                     |  |  |  |  |  |
|------------------------------------------------------------------------------------------|--|--|--|--|--|
| 일반 공유 보안 사용자 지정                                                                          |  |  |  |  |  |
| 네트워크에서 다른 사용자와 이 폴더를 공유할 수 있습니다.<br>이 폴더를 공유하려면 [이 폴더를 공유함]을 클릭하십시오.                     |  |  |  |  |  |
| <u>○ 미 폴더를 공유하지</u> 않음( <u>N</u> )<br>● <b>미 폴더를 공유(<u>S</u>)</b>                        |  |  |  |  |  |
| 공유 이름( <u>H</u> ): 의과대                                                                   |  |  |  |  |  |
| 설명( <u>C</u> ):                                                                          |  |  |  |  |  |
| 사용자 제한: ⓒ 최대한 허용( <u>M</u> )<br>ⓒ 허용 인원( <u>W</u> ):                                     |  |  |  |  |  |
| 네트워크를 통해 이 폴더를 액세스하는 사용자<br>의 사용 권한을 설정하려면 [사용 권한]을 클릭<br>하십시오                           |  |  |  |  |  |
| 이 폴더의 오프라인 액세스 설정을 구성하려면 캐싱( <u>G</u> )<br>[캐싱]을 클릭하십시오,                                 |  |  |  |  |  |
| Windows 방화벽이 네트워크에 있는 다른 컴퓨터와 이 폴더를 공유<br>하는 것을 허용하도록 구성됩니다.<br><u>Windows 방화벽 설정 보기</u> |  |  |  |  |  |
| 확인 취소 적용( <u>A</u> )                                                                     |  |  |  |  |  |

④ 아까 생성한 계정으로 사용할 수 있도록 사용 권한을 설정하여야 하므로
 '사용 권한' 버튼을 클릭한다.

2.서버

#### ▶ 공유 폴더 지정

- 5 공유 사용 권한에서 '추가'를 누른다.
- 6 '선택할 개체 이름 입력하십시오'에서 사용자 계정 명을 입력한 후 '이름 확 인'을 누른다. 정상적으로 사용자 계정이 찾아졌다면 '확인' 버튼을 누르면 된다.

| 사용자 또는 그룹을(를) 선택하십시오.                              | <u>? ×</u>        |
|----------------------------------------------------|-------------------|
| 이 개체 유형 선택( <u>S</u> ):                            |                   |
| 사용자, 그룹, 또는 기본 제공 보안 사용자                           | 개체 유형( <u>0</u> ) |
| 다음 위치에서(E):                                        |                   |
| SERVER                                             | 위치( <u>L</u> )    |
| <u>선택할 개체 미</u> 름 입력하십시오( <u>예제</u> )( <u>E</u> ), |                   |
| PublicUser 입력                                      | 이름 확인( <u>C</u> ) |
|                                                    |                   |
|                                                    |                   |
| <u> </u>                                           | 인 위소              |

| 사용자 또는 그룹을(를) 선택하십시오.                                | <u>? ×</u>        |
|------------------------------------------------------|-------------------|
| 이 개체 유형 선택( <u>S</u> ):<br> 사용자, 그룹, 또는 기본 제공 보안 사용자 | 개체 유형( <u>0</u> ) |
| 다음 위치에서(E):<br>[SERVER                               | 위치(L)             |
|                                                      |                   |
| SERVER₩PublicUserI<br>변경됨                            | <u> </u>          |
| 고급( <u>A</u> ) 확인                                    |                   |

2.서버

#### ▶ 공유 폴더 지정

- ⑦ 선택된 사용자 계정의 사용 권한에서 '읽기'와 '변경'을 체크한다.
- ⑧ 공유 사용 권한에서 Everyone 사용자는 '제거'를 클릭하여 삭제한다.
- 확인 버튼을 눌러 폴더에 대한 공유 설정을 마친다.

#### 클라이언트에서는 다음과 같이 한 가지 일을 수행하 여야 함

- ▶ 네트워크 드라이브 연결
  - ▶ 서버의 설정이 완료 되어야 함

#### ▶ 네트워크 드라이브 연결

- ① 윈도우 탐색기에서 '도구' '네트워크 드라이브 연결'을 선택한다.
- ② 네트워크 드라이브 연결에서 드라이브를 'X:'로 선택한다.
- ③ 네트워크 드라이브 연결에서 폴더에 '\\<서버IP>\<공유폴더명>'을 입력한 후 엔터키를 누른다.

| 네트워크 드라이브 연결 | X                                                                                                    |
|--------------|----------------------------------------------------------------------------------------------------|
|              | [내 컴퓨터]를 사용하며 해당 폴더에 쉽게 액세스할 수 있도<br>록 하려면, 공유 네트워크 폴더에 연결한 다음 그 연결에 드<br>라이브 문자를 할당하십시오 .<br>연결에 사용할 드라이브 문자와 연결할 폴더를 지정하십시<br>오. |
|              | 드라이브(D): X: ▼<br>폴더(O): 3,237,221,44₩의과대▼ 찾아보기(B)                                                                                  |
|              | 예:₩₩server₩share                                                                                                    |
|              | ☑ 로그온할 때 다시 연결( <u>B</u> )                                                                                                    |
|              | <u>다른 사용자 이름</u> 으로 연결합니다.                                                                                                    |
|              | 온라인 저장소에 로그인하거나 네트워크 서버에 연<br>결합니다.                                                                                                |
|              | < 뒤로( <u>B</u> ) 마침 취소                                                                                                    |

#### ▶ 네트워크 드라이브 연결

 4 서버에서 정상적으로 사용자 계정을 설정했다면 다음과 같이 계정과 비밀 번호를 요구하는 창이 뜬다. 창이 정상적으로 뜨면 사용자 계정과 암호를 입력하고 암호 저장을 체크한 뒤 확인한다.

|       |                     | Distant lan Killin |          |            |                                       |
|-------|---------------------|--------------------|----------|------------|---------------------------------------|
|       | 네트우                 | 4크 드라이브 연결         |          |            | ×                                     |
|       | server에 연결          |                    |          | <u>?</u> × | · · · · · · · · · · · · · · · · · · · |
|       |                     |                    |          |            | 안 다음 그 연일에 드                          |
|       | AL P                |                    |          |            | 알 폴더를 지정하십시                           |
| 10.00 | KLOSCAD에 연결 중       |                    |          |            | <b>_</b>                              |
|       | 사용자 이름( <u>U</u> ): | 🕵 PublicUser       |          | -          | ₩KLOSCAD₩의과         찾아보기(B)           |
|       | 암호( <u>P</u> ):     | •••••              |          | _          | erver₩share<br>★Fm FLL 0424(P)        |
| 6     |                     | ☞ 암호 저장(R))        |          |            | 을 때 다시 원을(묘)<br>자 이르으로 여격하니다          |
|       | L                   |                    |          |            | 장소에 로그인하거나 네트워크 서버에 연                 |
|       |                     |                    |          |            |                                       |
|       |                     | 확인                 | <u> </u> |            | (B) 마침 취소                             |
|       |                     |                    |          | _          |                                       |

#### ▶ 네트워크 드라이브 연결

5 네트워크 드라이브 연결에서 마침을 누르면 연결이 완료된다.

| 😺 내 컴퓨터                                                                                 |                                                   |  |
|-----------------------------------------------------------------------------------------|---------------------------------------------------|--|
| 파일( <u>F</u> ) 편집( <u>E</u> ) 보기( <u>V</u> )                                            | ) 즐겨찾기( <u>A</u> ) 도구( <u>T</u> ) 도움말( <u>H</u> ) |  |
| 🕝 뒤로 🔹 🕥 🕤 🥬                                                                            | 🔎 검색 陵 폴더 동:                                      |  |
| 주소(D) 😼 내 컴퓨터                                                                           |                                                   |  |
|                                                                                         | 🥪 로컬 티스크 (C;)                                     |  |
| 시스템 작업                                                                                  | ▲ 로컬 디스크 (D)                                      |  |
| <ul> <li>☑ 시스템 정보 표시</li> <li>☑ 프로그램 추가/제거</li> <li>☑ 설정 변경</li> </ul>                  | ③ DVD 드라이브 (E:)                                   |  |
| · · · · · · · · · · · · · · · · · · ·                                                   |                                                   |  |
| 기타 위치                                                                                   | 🔕 🧝 '203,237,221,44'의 의교H대 (X:)                   |  |
| <ul> <li>Signal H 네트워크 환경</li> <li>III 문서</li> <li>III 문서</li> <li>III 공유 문서</li> </ul> | ☞ 제어판<br>공유 문서<br>maseunghoon의 문서                 |  |

#### ▶ 서버와 클라이언트가 같은 사설 망 내부가 아닐 때

- ▶ VPN(Virtual Private Network)를 구축하여야 함
- ▶ 이를 위하여 하마치(Hamachi) 프로그램을 사용해서 VPN을 구축함

#### ▶ VPN구축

- ① 하마치(Hamachi)를 다운로드 받아서 설치한다.
- ② 하마치 설치 후 업데이트 등을 수행하고, 계정 닉네임을 입력한다.

|   |              | 18 227                                                                                                    |   |          |
|---|--------------|----------------------------------------------------------------------------------------------------|---|----------|
|   |              | Hamachi 아이디<br>Hamachi에 처음으로 로그인을 합니다.<br>로그인을 한 후에 앞으로 계속 사용하게 될 자신만의 고<br>유한 Hamachi 계정을 부며 받을 것입니다. 메인 창의 상단<br>에 0.0.0.0 대신에 이 숫자가 표시됩니다. |   |          |
|   |              | 계정 별명<br>자신의 Hamachi 아이디에 별명을 부며할 수 있습니다. 별<br>명을 사용하면 다른 사용자들이 좀 더 쉽게 알아 보고 찾<br>을 수 있습니다.<br>HyungKil<br>별명은 마음대로 정할 수 있으며 다른 사람의 별명과 중     |   |          |
|   | _            | 만들기( <u>C</u> )                                                                                                    |   |          |
| 3 | 다음과 같이 🕐 버튼  | 을 눌러 하마치 서버에                                                                                                    | 로 | 그인을 한다.  |
| 4 | 로그인을 수행후 서버의 | 와 클라이언트가 해야 할                                                                                                    |   | 실이 조금 다른 |

 로그인을 수행후 서버와 클라이언트가 해야 할 일이 조금 다른데, 우선 서 버의 경우는 새로운 네트워크 그룹을 생성해야 한다. 네트워크 그룹을 생 성 하기 위해서는 다음과 같이 
 버튼을 누른 후 '새 네트워크 만들기'를 누른다.

#### ▶ VPN구축

#### ⑤ 새 네트워크 만들기에서 네트워크의 이름과 비밀번호를 입력한 후 '만들기' 를 누른다.

| 세 네트워크 만들기                                                                                    | ×                                 |
|-----------------------------------------------------------------------------------------------|-----------------------------------|
| 네트워크의 이름을 선택하십시오. 다른 사용자들<br>이 이 이름으로 네트워크를 찾고 가입할 것입니다.                                      | 만들기( <u>C</u> )<br>취소( <u>A</u> ) |
| 네트워크 비밀번호(P)<br>원하지 않는 사용자가 네트워크에 가입하는 것을<br>방지하기 위하며 비밀번호를 지정합니다.<br><네트워크 비밀번호를 여기에 입력하십시오> | <b>*</b>                          |

⑥ 서버에서 새로운 네트워크 그룹을 생성 했으면 이제 클라이언트에서는 해 당 네트워크 그룹에 참여를 한다. 3)번까지 동일한 과정을 수행한 후 [6] 누른 후에 기존 네트워크에 가입을 누른다.

#### ▶ VPN구축

⑦ 네트워크에 가입에서 서버에서 입력한 네트워크 이름과 비밀번호를 입력 한 후 가입을 누른다. 정상적으로 가상 네트워크 그룹에 참여가 되었으면 하마치 화면에 다음과 같이 접속한 상대방이 보이게 된다.

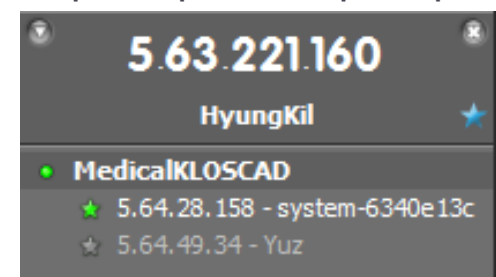

⑧ 가상 네트워크 그룹이 구축된 후에는 서버에 해당하는 컴퓨터의 IP정보를 가지고 3.의 클라이언트에서 네트워크 드라이브 연결 과정을 수행하면 된 다.

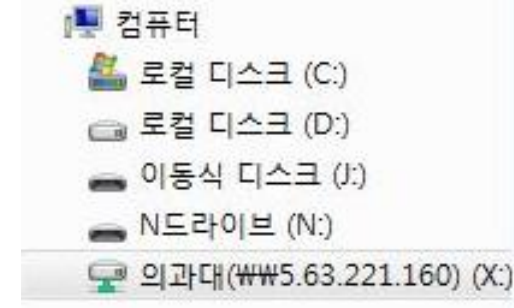

#### ▶ 윈도우7에서 네트워크 드라이브 설정이 안될 시

- 특별한 이유 없이 네트워크 드라이브 설정 시 로그인이 거부되는 현상이 일 어날 수 있음
- ▶ 다음과 같은 방법으로 해결

#### ▶ 윈도우7에서 네트워크 드라이브 설정 오류 해결

▶ '시작' – '제어판' – '관리 도구' – '로컬 보안 정책'을 클릭한다.

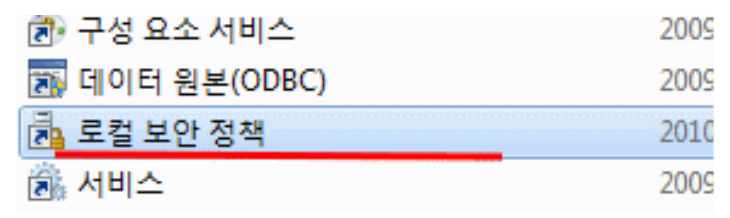

▶ '보안설정' – '로컬정책' – '보안옵션' – '네트워크 보안' 'LM및 NTLM 응답보 내기'로 설정을 한다.

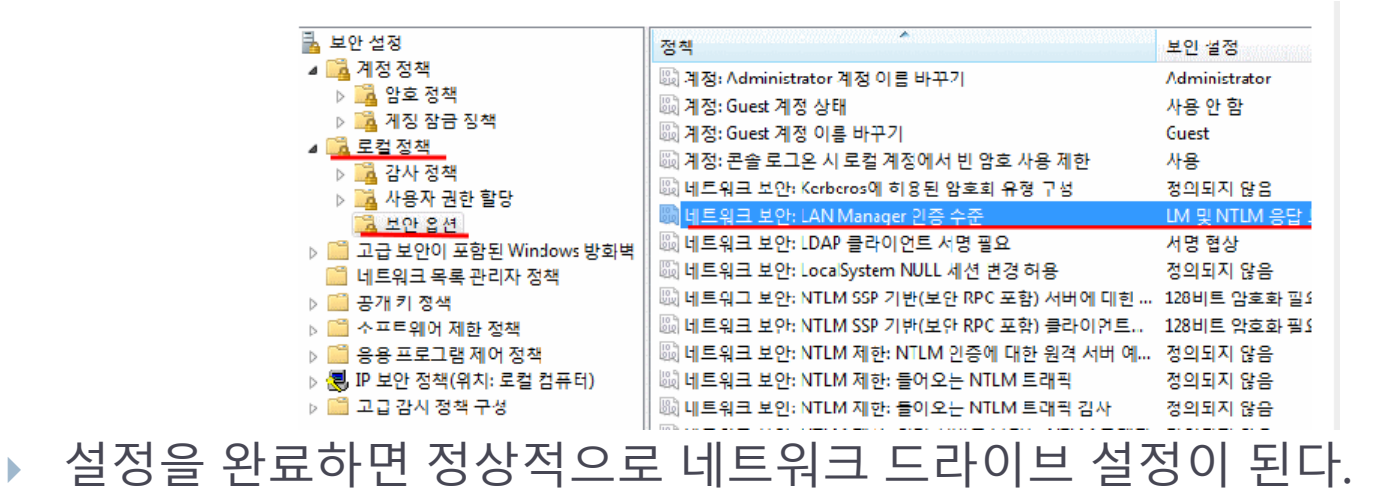